# RV110WファイアウォールでのAdvanced Virtual Private Network(VPN)セットアップの設定

# 目的

バーチャルプライベートネットワーク(VPN)は、パブリックネットワークまたはインターネット を使用して、プライベートネットワークを確立し、安全に通信します。インターネットキー交換 (IKE)は、2つのネットワーク間で安全な通信を確立するプロトコルです。これは、トラフィック フローの前にキーを交換するために使用されます。これにより、VPNトンネルの両端の信頼性が 保証されます。

VPNの両端が同じVPNポリシーに従って、互いに正常に通信する必要があります。

このドキュメントの目的は、RV110WワイヤレスルータでIKEプロファイルを追加し、VPNポリ シーを設定する方法を説明することです。

# 該当するデバイス

• RV110W

# [Software Version]

•1.2.0.9

# IKEポリシー設定

Internet Key Exchange(IKE;インターネットキーエクスチェンジ)は、VPNで通信するための セキュアな接続を確立するために使用されるプロトコルです。この確立されたセキュアな接続は 、セキュリティアソシエーション(SA)と呼ばれます。 この手順では、セキュリティのために使用 するVPN接続のIKEポリシーを設定する方法について説明します。VPNが正常に機能するには、 両方のエンドポイントのIKEポリシーが同じである必要があります。

ステップ1:Web設定ユーティリティにログインし、[VPN] > [Advanced VPN Setup]を選択します 。[*Advanced VPN Setup*]ページが開きます。

| Advance           | d VPN Setup               |        |                |        |       |            |                |            |
|-------------------|---------------------------|--------|----------------|--------|-------|------------|----------------|------------|
|                   |                           |        |                |        |       |            |                |            |
| IKE Policy        | Table                     |        |                |        |       |            |                |            |
|                   | Name                      | Mode   | Local          | Remote |       | Encryption | Authentication | DH         |
|                   | No data to display        |        |                |        |       |            |                |            |
| Add Row           | v Edit                    | Delete |                |        |       |            |                |            |
|                   |                           |        |                |        |       |            |                |            |
| VPN Policy        | Table                     |        |                |        |       |            |                |            |
|                   | Status                    | Name   |                | Туре   | Local | Remote     | Authentication | Encryption |
|                   | No data to display        |        |                |        |       |            |                |            |
| Add Row           | v Edit                    | Enable | Disable Delete |        |       |            |                |            |
| Save<br>IPSec Cor | Cancel<br>Inection Status |        |                |        |       |            |                |            |

| Advance    | ed VPN Setup       |        |           |       |        |       |
|------------|--------------------|--------|-----------|-------|--------|-------|
| IKE Policy | / Table            |        |           |       |        |       |
|            | Name               | Mode   | Local     |       | Remote | 9     |
|            | No data to display |        |           |       |        |       |
| Add Ro     | w Edit             | Delete |           |       |        |       |
|            |                    |        |           |       |        |       |
| VPN Polic  | cy Table           |        |           |       |        |       |
|            | Status             | Name   |           | Tj    | /pe    | Local |
|            | No data to display |        |           |       |        |       |
| Add Ro     | w Edit             | Enable | Disable D | elete |        |       |
| Save       | Cancel             |        |           |       |        |       |
| IPSec Co   | nnection Status    |        |           |       |        |       |

ステップ2:[**Add Row]をクリック**して、新しいIKEポリシーを作成します。[*Advanced VPN Setup*] *ページが開*きます。

| Advanced VPN Setup            | )                  |                                            |
|-------------------------------|--------------------|--------------------------------------------|
| Add / Edit IKE Policy Configu | ration             |                                            |
| Policy Name:                  | policy1            | ]                                          |
| Exchange Mode:                | Main 🗸             |                                            |
| IKE SA Parameters             |                    |                                            |
| Encryption Algorithm:         | AES-128 🗸          |                                            |
| Authentication Algorithm:     | SHA-1              |                                            |
| Pre-Shared Key:               |                    | ]                                          |
| Diffie-Hellman (DH) Group:    | Group1 (768 bit) 🗸 |                                            |
| SA-Lifetime:                  | 3600               | Seconds (Range: 30 - 86400, Default: 3600) |
| Dead Peer Detection:          | Enable             |                                            |
| DPD Delay:                    | 10                 | (Range: 10 - 999, Default: 10)             |
| DPD Timeout:                  | 30                 | (Range: 30 - 1000, Default: 30)            |
| Save Cancel                   | Back               |                                            |

ステップ3:[*Policy Name*]フィールドに、識別しやすいIKEポリシーの名前を入力します。

| Advanced VPN Setup            |                    |                                       |
|-------------------------------|--------------------|---------------------------------------|
| Add / Edit IKE Policy Configu | ation              |                                       |
| Policy Name:                  | policy1            |                                       |
| Exchange Mode:                | Main               |                                       |
| IKE SA Parameters             | Main<br>Aggressive |                                       |
| Encryption Algorithm:         | AES-128 V          |                                       |
| Authentication Algorithm:     | SHA-1              |                                       |
| Pre-Shared Key:               |                    |                                       |
| Diffie-Hellman (DH) Group:    | Group1 (768 bit) 🗸 |                                       |
| SA-Lifetime:                  | 3600 Secon         | ds (Range: 30 - 86400, Default: 3600) |
| Dead Peer Detection:          | Enable             |                                       |
| DPD Delay:                    | 10 (Range          | : 10 - 999, Default: 10)              |
| DPD Timeout:                  | 30 (Range          | : 30 - 1000, Default: 30)             |
| Save Cancel                   | Back               |                                       |

ステップ4:[Exchange Mode]ドロップダウンリストからオプションを選択します。

・ Main:IKEポリシーの動作をアグレッシブモードよりも安全に、かつ低速にできます。よりセキ ュアなVPN接続が必要な場合は、このオプションを選択します。

・ Aggressive:IKEポリシーの動作がメインモードよりも速いが安全ではない。より高速なVPN接 続が必要な場合は、このオプションを選択します。

| Advanced VPN Setup            | )                  |                                            |
|-------------------------------|--------------------|--------------------------------------------|
| Add / Edit IKE Policy Configu | ration             |                                            |
| Policy Name:                  | policy1            | ]                                          |
| Exchange Mode:                | Aggressive 🗸       |                                            |
| IKE SA Parameters             |                    |                                            |
| Encryption Algorithm:         | AES-128 V          |                                            |
| Authentication Algorithm:     | 3DES<br>AES-128    |                                            |
| Pre-Shared Key:               | AES-192<br>AES-256 | ]                                          |
| Diffie-Hellman (DH) Group:    | Group1 (768 bit) 👻 |                                            |
| SA-Lifetime:                  | 3600               | Seconds (Range: 30 - 86400, Default: 3600) |
| Dead Peer Detection:          | Enable             |                                            |
| DPD Delay:                    | 10                 | (Range: 10 - 999, Default: 10)             |
| DPD Timeout:                  | 30                 | (Range: 30 - 1000, Default: 30)            |
| Save Cancel                   | Back               |                                            |

ステップ5:[Encryption Algorithm]ドロップダウンリストからアルゴリズムを選択します。

・ DES:Data Encryption Standard(DES;データ暗号規格)では、データ暗号化に56ビットキー サイズを使用します。DESは古いため、1つのエンドポイントがDESのみをサポートしている場 合にのみ使用する必要があります。

・ 3DES — Triple Data Encryption Standard(3DES)は、DESを3回実行しますが、実行される DESのラウンドに応じて、キーサイズを168ビットから112ビット、112ビットから56ビットに変 更します。3DESはDESやAESよりも安全です。

 AES-128:128ビットキー(AES-128)を使用するAdvanced Encryption Standard(AES-128)では、 AES暗号化に128ビットキーを使用します。AESはDESよりも高速で安全です。一般に、AESは 3DESよりも高速ですが、安全性は低いのですが、一部のタイプのハードウェアでは3DESの高速 化が可能です。AES-128はAES-192およびAES-256よりも高速ですが、安全性は低くなります。

・ AES-192:AES-192では、AES暗号化に192ビットキーを使用します。AES-192はAES-128より も低速ですが、安全性は高く、AES-192はAES-256よりも高速ですが、安全性は低くなります。

・ AES-256:AES-256は、AES暗号化に256ビットのキーを使用します。AES-256はAES-128およ びAES-192よりも低速ですが、安全性は高くなります。

| Advanced VPN Setup            | )                  |                                            |
|-------------------------------|--------------------|--------------------------------------------|
| Add / Edit IKE Policy Configu | ration             |                                            |
| Policy Name:                  | policy1            | ]                                          |
| Exchange Mode:                | Aggressive 🗸       |                                            |
| IKE SA Parameters             |                    |                                            |
| Encryption Algorithm:         | 3DES 🗸             |                                            |
| Authentication Algorithm:     | SHA-1              |                                            |
| Pre-Shared Key:               | SHA-1<br>SHA2-256  | ]                                          |
| Diffie-Hellman (DH) Group:    | Group1 (768 bit) 👻 |                                            |
| SA-Lifetime:                  | 3600               | Seconds (Range: 30 - 86400, Default: 3600) |
| Dead Peer Detection:          | Enable             |                                            |
| DPD Delay:                    | 10                 | (Range: 10 - 999, Default: 10)             |
| DPD Timeout:                  | 30                 | (Range: 30 - 1000, Default: 30)            |
| Save Cancel                   | Back               |                                            |
| Save Cancer                   | Dack               |                                            |

ステップ6:[Authentication Algorithm]ドロップダウンリストから必要な認証を選択します。

・ MD5:Message-Digest Algorithm 5(MD5)は、認証に128ビットのハッシュ値を使用します。 MD5はSHA-1およびSHA2-256よりもセキュアではありませんが、高速です。

・ SHA-1:セキュアハッシュ関数1(SHA-1)は、認証に160ビットのハッシュ値を使用します。 SHA-1はMD5よりも低速ですが安全性が高く、SHA-1はSHA2-256よりも高速ですが安全性が低 くなります。

・ SHA2-256:256ビットのハッシュ値(SHA2-256)を持つセキュアハッシュアルゴリズム2は、認 証に256ビットのハッシュ値を使用します。SHA2-256はMD5およびSHA-1よりも低速ですが、セ キュアです。

| Advanced VPN Setup            | )                  |                                            |
|-------------------------------|--------------------|--------------------------------------------|
| Add / Edit IKE Policy Configu | ration             |                                            |
| Policy Name:                  | policy1            | ]                                          |
| Exchange Mode:                | Aggressive 🖌       |                                            |
| IKE SA Parameters             |                    |                                            |
| Encryption Algorithm:         | 3DES 🗸             |                                            |
| Authentication Algorithm:     | MD5 ¥              |                                            |
| Pre-Shared Key:               | abcd1234           |                                            |
| Diffie-Hellman (DH) Group:    | Group1 (768 bit) 🗸 |                                            |
| SA-Lifetime:                  | 3600               | Seconds (Range: 30 - 86400, Default: 3600) |
| Dead Peer Detection:          | Enable             |                                            |
| DPD Delay:                    | 10                 | (Range: 10 - 999, Default: 10)             |
| DPD Timeout:                  | 30                 | (Range: 30 - 1000, Default: 30)            |
| Save Cancel                   | Back               |                                            |

ステップ7:[*Pre-Shared Key*]フィールドに、IKEポリシーで使用する事前共有キーを入力します。

| Advanced VPN Setup            | )<br>)                                                      |
|-------------------------------|-------------------------------------------------------------|
| Add / Edit IKE Policy Configu | ration                                                      |
| Policy Name:                  | policy1                                                     |
| Exchange Mode:                | Aggressive v                                                |
| IKE SA Parameters             |                                                             |
| Encryption Algorithm:         | 3DES 🗸                                                      |
| Authentication Algorithm:     | MD5 🗸                                                       |
| Pre-Shared Key:               | abcd1234                                                    |
| Diffie-Hellman (DH) Group:    | Group1 (768 bit)                                            |
| SA-Lifetime:                  | Group2 (1024 bit)<br>Group2 (1024 bit)<br>Group5 (1536 bit) |
| Dead Peer Detection:          | Enable                                                      |
| DPD Delay:                    | 10 (Range: 10 - 999, Default: 10)                           |
| DPD Timeout:                  | 30 (Range: 30 - 1000, Default: 30)                          |
| Source Connect                | Back                                                        |
| Save Cancel                   | Back                                                        |

ステップ8:[*Diffie-Hellman (DH) Group*]*ドロップダウンリストから*、IKEが使用するDHグループを 選択します。DHグループ内のホストは、互いに認識せずにキーを交換できます。グループビット 番号が大きいほど、グループのセキュリティは高くなります。

・グループ1 - 768ビット:最小強度キーと最も安全でない認証グループ。しかし、IKEキーの計

算にかかる時間が短縮されます。このオプションは、ネットワークの速度が低い場合に推奨され ます。

・グループ2 - 1024ビット:強度の高いキーとよりセキュアな認証グループ。しかし、IKEキーを 計算するには時間が必要です。

・グループ5 - 1536ビット:最高強度キーと最もセキュアな認証グループを表します。IKEキーを 計算する時間が長くなる。ネットワークの速度が高い場合に推奨されます。

| Advanced VPN Setup                  | )                   |                                            |
|-------------------------------------|---------------------|--------------------------------------------|
| Add / Edit IKE Policy Configu       | ration              |                                            |
| Policy Name:                        | policy1             | ]                                          |
| Exchange Mode:<br>IKE SA Parameters | Aggressive 🗸        |                                            |
| Encryption Algorithm:               | 3DES 🗸              |                                            |
| Authentication Algorithm:           | MD5 🗸               |                                            |
| Pre-Shared Key:                     | abcd1234            | ]                                          |
| Diffie-Hellman (DH) Group:          | Group2 (1024 bit) 💌 |                                            |
| SA-Lifetime:                        | 3500                | Seconds (Range: 30 - 86400, Default: 3600) |
| Dead Peer Detection:                | Enable              |                                            |
| DPD Delay:                          | 20                  | (Range: 10 - 999, Default: 10)             |
| DPD Timeout:                        | 40                  | (Range: 30 - 1000, Default: 30)            |
| Save Cancel                         | Back                |                                            |

ステップ9:[SA-Lifetime]フィールドに、VPNのSAが更新されるまでの期間(秒)を入力します。

ステップ10:(オプション)[Dead Peer Detection]フィールドの[Enable]チェックボックスをオン にし*て、[Dead Peer Detection*]を有効にします。Dent Peer Detection(DPD)は、IKEピアを監視し て、ピアが機能を停止したかどうかを確認します。Dead Peer Detection(DPD)は、非アクティブ なピアのネットワークリソースの浪費を防止します。

ステップ11:(オプション)ステップ9でDent Peer Detectionを有効にした場合は、*Dent Peer Delayフィールドにピアのアクティビティをチェックする頻度(秒)を入力*しま*す*。

ステップ12:(オプション)ステップ9でDent Peer Detectionを有効にした場合は、Dent Peer Detection Timeoutフィールドに、非アクティブなピアがドロップされるまでに待機する秒数を入力します。

ステップ13:[Save]をクリックして、すべての設定を適用します。

#### VPNポリシーの設定

ステップ1:Web設定ユーティリティにログインし、[VPN] > [Advanced VPN Setup]を選択します 。[*Advanced VPN Setup*]ペ*ージが開*きます。

| Advanced VPN Setup                                  |            |                |            |
|-----------------------------------------------------|------------|----------------|------------|
| IKE Policy Table                                    |            |                |            |
| Name Mode Local Remote                              | Encryption | Authentication | DH         |
| No data to display                                  |            |                |            |
| Add Row Edit Delete                                 |            |                |            |
|                                                     |            |                |            |
| VPN Policy Table                                    |            |                |            |
| Status Name Type Local                              | Remote     | Authentication | Encryption |
| No data to display                                  |            |                |            |
| Add Row Edit Enable Disable Delete                  |            |                |            |
| Save Cancel                                         |            |                |            |
| IPSec Connection Status                             |            |                |            |
| Advanced V/PN Setup                                 |            |                |            |
| Advanced vi it betup                                |            |                |            |
|                                                     |            |                |            |
| Configuration settings have been saved successfully |            |                |            |
|                                                     |            |                |            |
|                                                     |            |                |            |
| IKE Policy Table                                    |            |                |            |
| Name Mode Local                                     | Remote     |                |            |
| policy1 Aggressive                                  |            |                |            |
| Add Row Edit Delete                                 |            |                |            |
|                                                     |            |                |            |
|                                                     |            |                |            |
| VPN Policy Table                                    |            |                |            |
| Status Name                                         | Type Local |                |            |
| No data to display                                  |            |                |            |
| Add Row Edit Enable Disable Delete                  |            |                |            |
|                                                     |            |                |            |
| Save Cancel                                         |            |                |            |
| IPSec Connection Status                             |            |                |            |

ステップ2:VPNポリシーテーブル**から**[Add Row]をク*リックします*。[Advanced *VPN Policy Setup]ウィンドウが*表示されます。

| Advanced VPN            | Setup         |                            |
|-------------------------|---------------|----------------------------|
| Add / Edit VPN Policy   | Configuration |                            |
| Policy Name:            |               |                            |
| Policy Type:            | Auto Policy 🗸 |                            |
| Remote Endpoint:        | IP Address 🗸  |                            |
|                         |               | (Hint: 1.2.3.4 or abc.com) |
| Local Traffic Selection | on            |                            |
| Local IP:               | Single 🗸      |                            |
| IP Address:             |               | (Hint: 1.2.3.4)            |
| Subnet Mask:            |               | (Hint: 255.255.255.0)      |
| Remote Traffic Selec    | tion          |                            |
| Remote IP:              | Single 🖌      |                            |

#### VPNポリシー設定の追加/編集

| Add / Edit VPN Policy | Configuration |   |
|-----------------------|---------------|---|
| Policy Name:          | policy 2      |   |
| Policy Type:          | Auto Policy 🖌 | — |
| Remote Endpoint:      | IP Address 🗸  |   |

ステップ1:[Policy Name]フィールドにポリシーの一意の名前を入力して識別します。

| Advanced VPN S        | Setup                      |
|-----------------------|----------------------------|
| Add / Edit VPN Policy | Configuration              |
| Policy Name:          | policy 2                   |
| Policy Type:          | Auto Policy                |
| Remote Endpoint:      | Manual Policy              |
|                       | (Hint: 1.2.3.4 or abc.com) |

ステップ2:[Policy Type]ドロップダウンリストから適切なポリシータイプを選択します。

・自動ポリシー:パラメータは自動的に設定できます。この場合、ポリシーに加えて、 IKE(Internet Key Exchange)プロトコルが2つのVPNエンドポイント間でネゴシエートする必要が あります。

・手動ポリシー:この場合、VPNトンネルのキーの設定を含むすべての設定は、エンドポイント ごとに手動で入力されます。

| Advanced VPN S        | etup                                                          |
|-----------------------|---------------------------------------------------------------|
| Add / Edit VPN Policy | Configuration                                                 |
| Policy Name:          | policy 2                                                      |
| Policy Type:          | Manual Policy 🗸                                               |
| Remote Endpoint:      | IP Address V<br>IP Address<br>FQDN (Hint: 1.2.3.4 or abc.com) |

ステップ3:[リモートエンドポイント]ドロップダウンリストから、リモートエンドポイントのゲートウェイを識別するIP ID*のタイプ*を選択します。

・ IPアドレス : リモートエンドポイントのゲートウェイのIPアドレス。このオプションを選択し た場合は、フィールドにIPアドレスを入力します。

・ FQDN(完全修飾ドメイン名):リモートエンドポイントのゲートウェイの完全修飾ドメイン 名を入力します。このオプションを選択した場合は、フィールドに完全修飾ドメイン名を入力し ローカルトラフィックの選択

| Local Traffic Selec | tion     |                       |
|---------------------|----------|-----------------------|
| Local IP:           | Single V |                       |
| IP Address:         | Subnet   | (Hint: 1.2.3.4)       |
| Subnet Mask:        |          | (Hint: 255.255.255.0) |

ステップ1:[Local IP]ドロップダウンリストから、エンドポイントに指定する識別子の*タイプ*を選択します。

| Local Traffic Selec | ction       |                       |
|---------------------|-------------|-----------------------|
| Local IP:           | Single 🗸    |                       |
| IP Address:         | 192.168.1.1 | (Hint: 1.2.3.4)       |
| Subnet Mask:        |             | (Hint: 255.255.255.0) |

・ Single : これにより、ポリシーが1つのホストに制限されます。このオプションを選択した場合は、[IP address]フィールドにIPアドレスを入力します。

| Local Traffic Selec | tion          |                       |
|---------------------|---------------|-----------------------|
| Local IP:           | Subnet 🗸      |                       |
| IP Address:         | 192.168.1.1   | (Hint: 1.2.3.4)       |
| Subnet Mask:        | 255.255.255.0 | (Hint: 255.255.255.0) |

・サブネット:IPの境界を定義するマスクです。これにより、指定されたサブネットのホストだ けがVPNに接続できます。VPNに接続するには、論理AND演算によりコンピュータを選択する。 IPが必要な同じ範囲に収まっている場合は、コンピュータが選択されます。このオプションを選 択した場合は、[IP address and Subnet]フィールドにIPアドレスとサブネットを入力します。

#### リモートトラフィックの選択

| Remote Traffic Selection |          |                       |  |
|--------------------------|----------|-----------------------|--|
| Remote IP:               | Single V |                       |  |
| IP Address:              | Subnet   | (Hint: 1.2.3.4)       |  |
| Subnet Mask:             |          | (Hint: 255.255.255.0) |  |

ステップ1:[*Local* IP]ドロップダウンリストから、エンドポイントに指定する識別子のタイプを選択します。

| Remote Traffic Selection |                             |                       |
|--------------------------|-----------------------------|-----------------------|
| Remote IP:               | Single 🖌                    |                       |
| IP Address:              | 192.168.1.5 (Hint: 1.2.3.4) |                       |
| Subnet Mask:             |                             | (Hint: 255.255.255.0) |

・ Single:これにより、ポリシーが1つのホストに制限されます。このオプションを選択した場 合は、[IP address]フィールドにIPアドレス*を入力*します。

| Remote Traffic Selection |               |                       |
|--------------------------|---------------|-----------------------|
| Remote IP:               | Subnet 🗸      |                       |
| IP Address:              | 192.168.1.5   | (Hint: 1.2.3.4)       |
| Subnet Mask:             | 255.255.255.0 | (Hint: 255.255.255.0) |

・サブネット:IPの境界を定義するマスクです。これにより、指定されたサブネットのホストだ けがVPNに接続できます。VPNに接続するには、論理AND演算によりコンピュータを選択する。 IPが必要な同じ範囲に収まっている場合は、コンピュータが選択されます。このオプションを選 択した場合は、[IP address and Subnet]フィールドにIPアドレスとサブネットを入力します。

#### 手動ポリシーパラメータ

手動ポリシーパラメータを設定するには、[Add/Edit VPN Policy Configuration]セクションのステ ップ2の[Policy Type]ドロップダウンリストから[Manual Policy]を選択します。

| Manual Policy Parameters |           |
|--------------------------|-----------|
| SPI-Incoming:            | 014C      |
| SPI-Outgoing:            | 014C      |
| Encryption Algorithm:    | AES-128 🗸 |
| Key-In:                  |           |
| Key-Out:                 |           |
| Integrity Algorithm:     | SHA-1     |
| Key-In:                  |           |
| Key-Out:                 |           |

ステップ1:[SPI-Incoming]フィールドに3 ~ 8の16進数値を入力します。ステートフルパケットインスペクション(SPI)は、ディープパケットインスペクションと呼ばれるテクノロジーです。 SPIは、コンピュータネットワークを安全に保つために役立つセキュリティ機能を実装しています。SPI-Incoming値は、前のデバイスのSPI-Outgoingに対応します。リモートVPNエンドポイントの*SPI*-Outgoingフィールドの値が同じである場合は、任意の値を使用できます。

ステップ2:[SPI-Outgoing]フィールドに3~8の16進数値を入力します。

| Manual Policy Parame  | ters               |
|-----------------------|--------------------|
| SPI-Incoming:         | 014C               |
| SPI-Outgoing:         | 014C               |
| Encryption Algorithm: | AES-128 V          |
| Key-In:               | 3DES<br>DES        |
| Key-Out:              | AES-192<br>AES-256 |
| Integrity Algorithm:  | SHA-1              |
| Key-In:               |                    |
| Key-Out:              |                    |

ステップ3:[Encryption Algorithm]ドロップダウンリストから適切な暗号化アルゴリズムを選択します。

・ DES:Data Encryption Standard(DES;データ暗号規格)では、データ暗号化に56ビットキー サイズを使用します。DESは古いため、1つのエンドポイントがDESのみをサポートしている場 合にのみ使用する必要があります。

・ 3DES — Triple Data Encryption Standard(3DES)は、DESを3回実行しますが、実行された DESのラウンドに基づいて、キーサイズを168ビットから112ビット、112ビットから56ビットに 変更します。3DESはDESやAESよりも安全です。

AES-128:128ビットキー(AES-128)を使用するAdvanced Encryption Standard(AES-128)では、
AES暗号化に128ビットキーを使用します。AESはDESよりも高速で安全です。一般に、AESは
3DESよりも高速ですが、安全性は低いのですが、一部のタイプのハードウェアでは3DESの高速
化が可能です。AES-128はAES-192およびAES-256よりも高速ですが、安全性は低くなります。

・ AES-192:AES-192では、AES暗号化に192ビットキーを使用します。AES-192はAES-128より も低速ですが、安全性は高く、AES-192はAES-256よりも高速ですが、安全性は低くなります。

・ AES-256:AES-256は、AES暗号化に256ビットのキーを使用します。AES-256はAES-128およ びAES-192よりも低速ですが、安全性は高くなります。

| Manual Policy Parameters |       |  |
|--------------------------|-------|--|
| SPI-Incoming:            | 014C  |  |
| SPI-Outgoing:            | 014C  |  |
| Encryption Algorithm:    | DES   |  |
| Key-In:                  | 1452  |  |
| Key-Out:                 | 1452  |  |
| Integrity Algorithm:     | SHA-1 |  |
| Key-In:                  |       |  |
| Key-Out:                 |       |  |

ステップ4:[Key-In]フィールドにインバウンドポリシーの暗号*化キーを入力*します。キーの長さは 、ステップ3で選択したアルゴリズムによって異なります。

ステップ5:[Key-Out]フィールドにアウトバウンドポリシーの暗号化キーを入力します。

| Manual Policy Parame  | ters               |
|-----------------------|--------------------|
| SPI-Incoming:         | 014C               |
| SPI-Outgoing:         | 014C               |
| Encryption Algorithm: | AES-128 V          |
| Key-In:               | 3DES<br>DES        |
| Key-Out:              | AES-192<br>AES-256 |
| Integrity Algorithm:  | SHA-1              |
| Key-In:               |                    |
| Key-Out:              |                    |

ステップ6:[Integrity Algorithm]ドロップダウンリストから適切な*整合性アルゴリ*ズムを選択します。このアルゴリズムは、データの整合性を検証します。

・ MD5: このアルゴリズムは、キーの長さを16文字に指定します。Message-Digest Algorithm 5(MD5)はコリジョンに強くないため、このプロパティに依存するSSL証明書やデジタル署名など のアプリケーションに適しています。MD5はバイトストリームを128ビット値に圧縮しますが、 SHAは160ビット値に圧縮します。MD5は計算する方が若干安価ですが、MD5はハッシュアルゴ リズムの古いバージョンであり、衝突攻撃に対して脆弱です。

・ SHA1 — Secure Hash Algorithm version 1(SHA1)は160ビットのハッシュ関数で、MD5よりも 安全ですが、計算に時間がかかります。

・ SHA2-256: このアルゴリズムは、キーの長さを32文字に指定します。

| Manual Policy Parameters |            |  |
|--------------------------|------------|--|
| SPI-Incoming:            | 014C       |  |
| SPI-Outgoing:            | 014C       |  |
| Encryption Algorithm:    | DES        |  |
| Key-In:                  | 1452       |  |
| Key-Out:                 | 1452       |  |
| Integrity Algorithm:     | SHA2-256 🖌 |  |
| Key-In:                  | 1234       |  |
| Key-Out:                 | 1234       |  |

ステップ7:インバウンドポリシーの整合性キー(整合性モードのESP用)を入力します。キーの 長さは、ステップ6で選択したアルゴリズムによって異なります。

ステップ8:[Key-Out]フィールドにアウトバウンドポリシーの整合性キーを入力します。VPN接続 はアウトバウンドからインバウンドに設定されているため、一方の端からのアウトバウンドキー は他方の端のインバウンドキーと一致する必要があります。

**注**:正常な接続を行うには、SPI-IncomingおよびOutgoing、Encryption Algorithm、Integrity Algorithm、およびKeysがVPNトンネルの反対側で同じである必要があります。

#### 自動ポリシーパラメータ

| Auto Policy Parameters |                     |                                            |
|------------------------|---------------------|--------------------------------------------|
| SA-Lifetime:           | 2800                | Seconds (Range: 30 - 86400, Default: 28800 |
| Encryption Algorithm:  | AES-128 🗸           |                                            |
| Integrity Algorithm:   | SHA-1               |                                            |
| PFS Key Group:         | Enable              |                                            |
|                        | DH-Group 1(768 bit) | ~                                          |
| Select IKE Policy:     | policy1 🖌           |                                            |
|                        | View                |                                            |

ステップ1:[SA Lifetime(SAライフタイム)]フィールドにセキュリティアソシエーション(SA)の 期間を秒単位で入力します。SAライフタイムは、いずれかのキーがライフタイムに達した時点で 、関連するすべてのSAが自動的に再ネゴシエートされます。

| Auto Policy Paramete  | rs                    |                                             |
|-----------------------|-----------------------|---------------------------------------------|
| SA-Lifetime:          | 2800                  | Seconds (Range: 30 - 86400, Default: 28800) |
| Encryption Algorithm: | AES-128               |                                             |
| Integrity Algorithm:  | DES<br>DES<br>AES-128 |                                             |
| PFS Key Group:        | AES-192<br>AES-256    |                                             |
|                       | DH-Group 1(768 bit)   | ~                                           |
| Select IKE Policy:    | policy1 🖌             |                                             |
|                       | View                  |                                             |

ステップ2:[Encryption Algorithm]ドロップダウンリストから適切な暗号化アルゴリズムを選択します。

・ DES:Data Encryption Standard(DES;データ暗号規格)では、データ暗号化に56ビットキー サイズを使用します。DESは古いため、1つのエンドポイントがDESのみをサポートしている場 合にのみ使用する必要があります。

・ 3DES — Triple Data Encryption Standard(3DES)は、DESを3回実行しますが、実行された DESのラウンドに基づいて、キーサイズを168ビットから112ビット、112ビットから56ビットに 変更します。3DESはDESやAESよりも安全です。

・ AES-128:128ビットキー(AES-128)を使用するAdvanced Encryption Standard(AES-128)では、 AES暗号化に128ビットキーを使用します。AESはDESよりも高速で安全です。一般に、AESは 3DESよりも高速ですが、安全性は低いのですが、一部のタイプのハードウェアでは3DESの高速 化が可能です。AES-128はAES-192およびAES-256よりも高速ですが、安全性は低くなります。

・ AES-192:AES-192では、AES暗号化に192ビットキーを使用します。AES-192はAES-128より も低速ですが、安全性は高く、AES-192はAES-256よりも高速ですが、安全性は低くなります。

・ AES-256:AES-256は、AES暗号化に256ビットのキーを使用します。AES-256はAES-128およ びAES-192よりも低速ですが、安全性は高くなります。

| Auto Policy Paramete  | rs                  |                                             |
|-----------------------|---------------------|---------------------------------------------|
| SA-Lifetime:          | 2800                | Seconds (Range: 30 - 86400, Default: 28800) |
| Encryption Algorithm: | DES                 |                                             |
| Integrity Algorithm:  | SHA-1               |                                             |
| PFS Key Group:        | SHA2-256<br>MD5     |                                             |
|                       | DH-Group 1(768 bit) | v                                           |
| Select IKE Policy:    | policy1 🗸           |                                             |
|                       | View                |                                             |

ステップ3:[Integrity Algorithm]ドロップダウンリストから適切な整合性アルゴリズムを選択します。このアルゴリズムは、データの整合性を検証します。

・ MD5:このアルゴリズムは、キーの長さを16文字に指定します。Message-Digest Algorithm 5(MD5)はコリジョンに強くないため、このプロパティに依存するSSL証明書やデジタル署名など のアプリケーションに適しています。MD5はバイトストリームを128ビット値に圧縮しますが、 SHAは160ビット値に圧縮します。MD5は計算する方が若干安価ですが、MD5はハッシュアルゴ リズムの古いバージョンであり、衝突攻撃に対して脆弱です。

・ SHA1 — Secure Hash Algorithm version 1(SHA1)は160ビットのハッシュ関数で、MD5よりも 安全ですが、計算に時間がかかります。

・ SHA2-256: このアルゴリズムは、キーの長さを32文字に指定します。

| Auto Policy Paramete  | rs                  |                                             |
|-----------------------|---------------------|---------------------------------------------|
| SA-Lifetime:          | 2800                | Seconds (Range: 30 - 86400, Default: 28800) |
| Encryption Algorithm: | DES                 |                                             |
| Integrity Algorithm:  | SHA-1 🗸             |                                             |
| PFS Key Group:        | I Enable            |                                             |
|                       | DH-Group 1(768 bit) | v                                           |
| Select IKE Policy:    | policy1 🗸           |                                             |
|                       | View                |                                             |

ステップ4:(オプション)[PFS Key Group]フィールドの[**Enable**]チェックボックスをオンにして 、*Perfect Forward Secrecy(完全転送秘密)を有効にします。これはセキュリティを向上させる* ためです。

| Auto Policy Parameter | rs                                                                                                 |                                             |
|-----------------------|----------------------------------------------------------------------------------------------------|---------------------------------------------|
| SA-Lifetime:          | 2800                                                                                               | Seconds (Range: 30 - 86400, Default: 28800) |
| Encryption Algorithm: | DES                                                                                                |                                             |
| Integrity Algorithm:  | SHA-1 🗸                                                                                            |                                             |
| PFS Key Group:        | Enable                                                                                             |                                             |
| Select IKE Policy:    | DH-Group 1(768 bit)<br>DH-Group 1(768 bit)<br>DH-Group 2(1024 bit)<br>DH-Group 5(1536 bit)<br>View |                                             |

ステップ5:ステップ4で[**Enable**]をオンにした場合は、[*PFS Key Group*]フィールドのドロップダ ウンリストから適切なDiffie-Hellmanキー交換を選択します。

・グループ1 - 768ビット:最も低い強度キーと最も安全でない認証グループを表します。しかし 、IKEキーの計算に必要な時間が短縮されます。ネットワークの速度が低い場合に推奨されます 。

・グループ2 - 1024ビット:強度の高いキーとよりセキュアな認証グループを表します。しかし 、IKEキーを計算するには時間が必要です。

・グループ5 - 1536ビット:最高強度キーと最もセキュアな認証グループを表します。IKEキーを 計算する時間が長くなる。ネットワークの速度が高い場合に推奨されます。

| Auto Policy Parameters |                              |                                             |
|------------------------|------------------------------|---------------------------------------------|
| SA-Lifetime:           | 2800                         | Seconds (Range: 30 - 86400, Default: 28800) |
| Encryption Algorithm:  | DES                          |                                             |
| Integrity Algorithm:   | SHA-1 V                      |                                             |
| PFS Key Group:         | Enable                       |                                             |
|                        | DH-Group 1(768 bit)          | ~                                           |
| Select IKE Policy:     | policy1 v<br>policy1<br>view |                                             |

ステップ6:[Select IKE Policy]ドロップダウンリストから適切なIKEポリシーを選択します。 Internet Key Exchange (IKE;インターネットキーエクスチェンジ)は、VPNで通信するための セキュアな接続を確立するために使用されるプロトコルです。この確立されたセキュアな接続は 、セキュリティアソシエーション(SA)と呼ばれます。 VPNが正常に機能するには、両方のエンド ポイントのIKEポリシーが同じである必要があります。

ステップ7:[Save]をクリックして、すべての設定を適用します。

**注**:接続が成功するには、SA -Lifetime、Encryption Algorithm、Integrity Algorithm、PFSキーグ ループ、およびIKEポリシーが、VPNトンネルの反対側で同じである必要があります。

RV110Wに関する記事を表示する場合は、ここをクリックして<u>ください</u>。